### **ELEKTRO PARTNER**

BULLETIN

Page 1 of 9

č

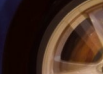

MAKE / MODEL:

YEAR: All ENGINE CODE:

SUBJECT / SYMPTOM / TROUBLE CODE:

#### TEXA - myTEXA Creation of multiple users to 2-factor login

### SOLUTION: Workshop manager: The workshop manager must log in to the website with his own myTEXA ID and code. www.mytexa.com Login TEX/ myTEXA Login **myTEXA** gistering is quick and easy and gives you access to arything that regards the world of "TEXA". Regist myTEXA is the portal that allows TEXA customers to create a personal profile, enabling them to access all specially dedicated services even outside the workshop. ENTER HELP First of all, via a link within this portal, the user can access the dedicated area of DOWNLOAD MANAGER, the new application specifically developed to make procedures for downloading the diagnostic software easier, quicker and even more protected. Furthermore, it will be possible to subscribe to the newsletter and receive all the latest news, regarding the company, its p relative updates and upgrades, as well as the TEXAEDU calendar of their courses, and much more. Sign up Sign in Sign in with your email address @elektropartner.dk rgot your pa word? ٩ -----調調調 -- 22

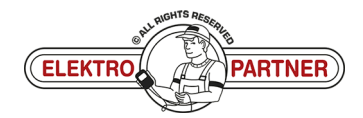

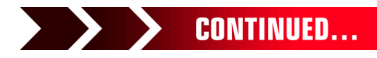

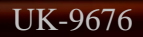

# ELEKTRO PARTNER BULLETIN

#### SOLUTION CONTINUED:

| Press "Click here to access" (arrow).                                                                       |
|----------------------------------------------------------------------------------------------------|
| TEXA myTEXA Languago - Lagoat                                                                               |
| MY EQUIPMENT TEXA APP DOWNLOAD MANAGER PROFILE MANAGEMENT SGW MANAGEMENT                                    |
| Rew profile page: here you can edit and confirm your personal data and workshop data! Click here to access. |
| PURCHASED EQUIPMENT                                                                                         |
| Serial number: TVS Serial number: DY                                                                        |
| NanoDiag for PC         NAVIGATOR NANO S           Activation date:         Activation date:                |
| 23/01/2015 15/11/2022                                                                                       |
| EQUIPMENT DETAIL                                                                                            |
| Select "Profile management" (arrow).                                                                        |
| TEXA Language ~ Logout                                                                                      |
| PROFILE MANAGEMENT WORKSHOP                                                                                 |
| Personal profile<br>First name                                                                              |
| Las name                                                                                                    |
| Personal profile     E-mail     Mektropartnet.dk                                                            |
| Company profile validation                                                                                  |
| Change password Vour identity has been confirmed!                                                           |
| MFA reset<br>Go to next step >                                                                              |
| Press:                                                                                                    |
| 1. Invite employee                                                                                          |
| 2 Enter the employee's empile                                                                               |

3. Press submit

| TEXA    | A MYTEXA                                     |                             |            |  |
|---------|----------------------------------------------|-----------------------------|------------|--|
|         |                                              | PROFILE MANAGEMENT WORKSHOP |            |  |
| Emplo   | byee profiles                                |                             |            |  |
| + in    | nvite employee 😤 Invitation history 🖉 Update |                             |            |  |
| Last na | name                                         | e E-mail                    | Entry date |  |
| ¢       | *                                            |                             |            |  |
|         |                                              | Invite employee             | ×          |  |
|         |                                              | E-mail                      |            |  |
|         | 2                                            | elektropartner.dk           |            |  |
|         |                                              |                             |            |  |
|         |                                              | 3 cr Send                   | Cancel     |  |
|         |                                              |                             |            |  |
|         |                                              |                             |            |  |
|         |                                              |                             |            |  |
|         |                                              |                             |            |  |
|         |                                              | NGHTS REAL                  |            |  |
|         |                                              | entre and a second          |            |  |

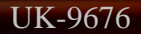

### ELEKTRO PARTNER BULLETIN

č

#### SOLUTION CONTINUED:

#### Employee:

The employee who needs to have the option of 2-factor authentication will now receive an email with an invitation code.

- 1. Make a note of the invitation code
- 2. Press "complete the registration"

| TEXA - Invitation code                                                                                                    |                                                                                                    |           |        |                 |              |                 |
|----------------------------------------------------------------------------------------------------|----------------------------------------------------------------------------------------------------|-----------|--------|-----------------|--------------|-----------------|
| N noreply@texa.com                                                                                                    |                                                                                                    |           | ← Svar | ≪ Svar til alle | → Videresend | 5-05-2023 10:05 |
| i) Hvis der er problemer med visningen af meddelelsen, k                                                                                                    | an du klikke her for at få vist den i en webbrowser.                                                                            |           |        |                 |              |                 |
| Source of the second second se | a: Engelsk Oversættelsesindstillinger                                                                                           |           |        |                 |              |                 |
|                                                                                                    | Complete the registration process to access the TEXA services                                                                   | l)        |        |                 |              |                 |
|                                                                                                    | Dear customer, to complete the registration process click on the following link, enter you the invitation code indicated below. | ur data a | Ind    |                 |              |                 |
|                                                                                                    | COMPLETE THE REGISTRATION                                                                                                    |           |        |                 |              |                 |
|                                                                                                    | INVITATION CODE: ABCDEF                                                                                                    |           |        |                 |              |                 |
|                                                                                                    | Good luck with your work                                                                                                    |           |        |                 |              |                 |
|                                                                                                    | TEXA                                                                                                    |           |        |                 |              |                 |
|                                                                                                    | If you did not request to subsribe to the TEXA services, ignore this email.                                                     |           |        |                 |              |                 |
|                                                                                                    | This message was sent from an electronic mail address that is not verified. Do not respond to the message.                      |           |        |                 |              |                 |

Fill in the form and enter an optional code (must contain capital and small letters as well as 1 special character).

We recommend to use a code that can easily be remembered, as the same code must be used each time the 2-factor authentication is to be implemented in the future. Enter the invitation code from the email in the lower space.

|                                                                                                    | Cancel                                                                                                    |  |  |
|----------------------------------------------------------------------------------------------------|----------------------------------------------------------------------------------------------------|--|--|
|                                                                                                    | @elektropartner.dk                                                                                                    |  |  |
|                                                                                                    | New Password                                                                                                    |  |  |
|                                                                                                    | Confirm New Password                                                                                                    |  |  |
|                                                                                                    | Given Name                                                                                                    |  |  |
|                                                                                                    | Surname                                                                                                    |  |  |
| and the second second se | Invitation Code                                                                                                    |  |  |
|                                                                                                    | Privacy Policy<br>The User is invited to read and accept TEXA Privacy Policy<br>provided in compliance with EU Regulation 2016/679. |  |  |
|                                                                                                    | * I have read and accept the Privacy Policy Create Create                                                                           |  |  |
|                                                                                                    |                                                                                                    |  |  |

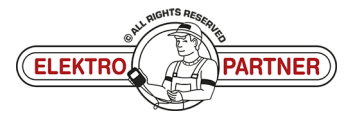

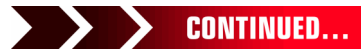

# **ELEKTRO PARTNER**

BULLETIN

#### SOLUTION CONTINUED:

The registration of an additional user is now complete.

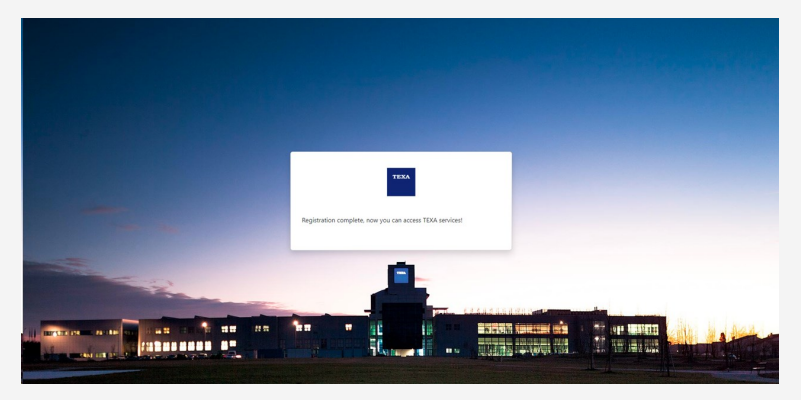

The user must now complete a Security clearance/validation. The Workshop manager must return to "Profile management". Press the below space "Request available".

| TEXA MYTE        | XA                      |                                  |                                                                         | Language +            | Logout |
|------------------|-------------------------|----------------------------------|-------------------------------------------------------------------------|-----------------------|--------|
|                  |                         |                                  | PROFILE MANAGEMENT WORKSHOP                                             |                       |        |
|                  |                         | New profile page: here you can e | dit and confirm your personal data and workshop data! <u>Click here</u> | to access             | ×      |
| Employee profile | s                       |                                  |                                                                         |                       |        |
| + Invite employe | e ž≘ Invitation history | 2 Update                         |                                                                         |                       |        |
| Last name        | First name              | E-mail                           | Entry date                                                              | Identity check status |        |
|                  |                         |                                  | 15/05/2023, 13:52                                                       | Request available     |        |
| « <b>1</b> »     |                         |                                  |                                                                         | - Siles               |        |
|                  | ta ta tha id.           | antitus abaals"                  |                                                                         |                       |        |

#### Press "Invite to the identity check". Then press Yes.

| TEXA              |                       |                       |                                      |                                                  |                | rungmaga                                                      |                         |
|-------------------|-----------------------|-----------------------|--------------------------------------|--------------------------------------------------|----------------|---------------------------------------------------------------|-------------------------|
| _                 |                       |                       | PROFILE MANAGEMEN                    | WORKSHOP                                         |                |                                                               |                         |
|                   |                       | Lew profile page: her | e you can edit and confirm your pers | onal data and workshop datal <u>Click here t</u> |                | ×                                                             |                         |
| mployee profiles  |                       |                       |                                      |                                                  |                |                                                               |                         |
| + Invite employee | ¥Ξ Invitation history | 2 Update              |                                      |                                                  |                |                                                               |                         |
| Last name         | First name            | E-mail                |                                      | Entry date                                       | Identity check | k status                                                      |                         |
|                   |                       | ktrop                 | artner.dk                            | 15/05/2023, 13:52                                |                | lable                                                         |                         |
| < <u>1</u> >      |                       | Emplo                 | yee details<br>Last name             | ×                                                |                | Employee details                                              | ×                       |
|                   |                       |                       | First name                           |                                                  |                | Confirm                                                       | ×                       |
|                   |                       |                       | E-mail                               |                                                  |                | Are you sure you want to invite the employe<br>check process? | e to start the identity |
|                   |                       |                       | Request available                    |                                                  |                |                                                               | ✓ Yes 🚫 No              |
|                   |                       |                       | Invite to the identity check         | V MFA réset                                      |                | E Invite to the identity check                                | MFA reset 💼 Delete      |
|                   |                       | 000                   |                                      | × Close                                          |                |                                                               | × Close                 |
|                   |                       |                       |                                      |                                                  |                |                                                               |                         |

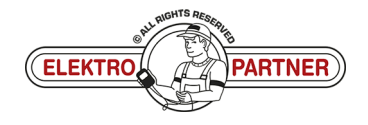

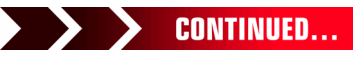

Page 4 of 9

ě

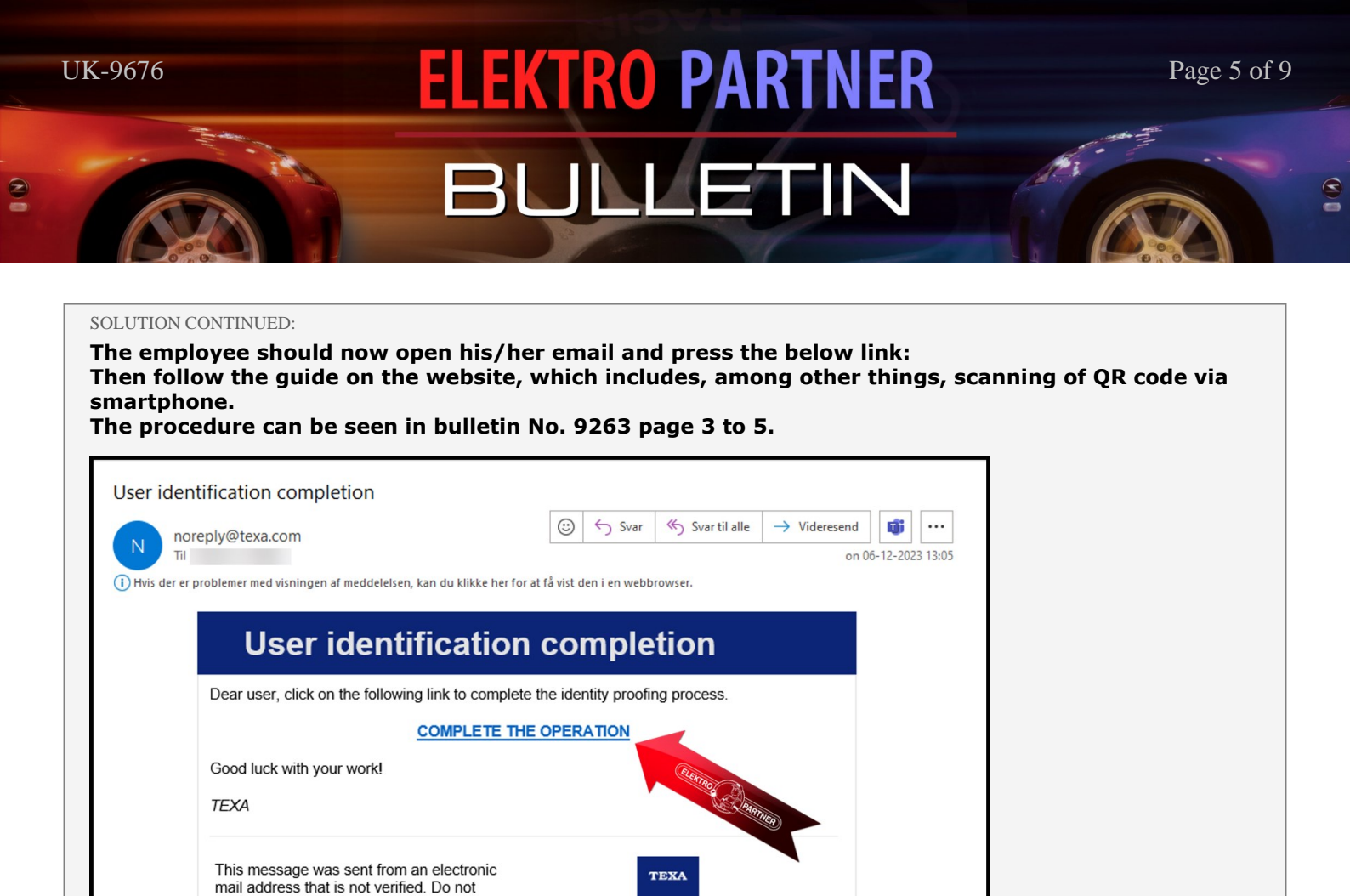

Here you can see that the procedure has been marked as complete.

respond to the message.

| TEXA MYTEXA                                                                                                |                       |                   |                    | Language - Logo                                                                                                 |  |  |  |  |  |  |  |
|----------------------------------------------------------------------------------------------------|-----------------------|-------------------|--------------------|----------------------------------------------------------------------------------------------------|--|--|--|--|--|--|--|
|                                                                                                    |                       | PROFILE M         | ANAGEMENT WORKSHOP |                                                                                                    |  |  |  |  |  |  |  |
| New profile page: here you can edit and confirm your personal data and workshop data! Click here to access |                       |                   |                    |                                                                                                    |  |  |  |  |  |  |  |
| Employee profiles                                                                                          |                       |                   |                    |                                                                                                    |  |  |  |  |  |  |  |
| + Invite employee                                                                                          | ž≘ Invitation history | 2 Update          |                    |                                                                                                    |  |  |  |  |  |  |  |
| Last name                                                                                                  | First name            | E-mail            | Entry date         | Identity check status                                                                                           |  |  |  |  |  |  |  |
|                                                                                                    |                       | elektropartner.dk | 15/05/2023, 13:52  | Procedure complete                                                                                              |  |  |  |  |  |  |  |
| « <b>1</b> »                                                                                               |                       |                   |                    | CLETTED THE                                                                                                    |  |  |  |  |  |  |  |
|                                                                                                    |                       |                   |                    | Contraction of the second second second second second second second second second second second second second s |  |  |  |  |  |  |  |
|                                                                                                    |                       |                   |                    |                                                                                                    |  |  |  |  |  |  |  |
|                                                                                                    |                       |                   |                    |                                                                                                    |  |  |  |  |  |  |  |
|                                                                                                    |                       |                   |                    |                                                                                                    |  |  |  |  |  |  |  |
|                                                                                                    |                       |                   |                    |                                                                                                    |  |  |  |  |  |  |  |
|                                                                                                    |                       |                   |                    |                                                                                                    |  |  |  |  |  |  |  |
|                                                                                                    |                       |                   |                    |                                                                                                    |  |  |  |  |  |  |  |
|                                                                                                    |                       |                   |                    |                                                                                                    |  |  |  |  |  |  |  |
|                                                                                                    |                       |                   |                    |                                                                                                    |  |  |  |  |  |  |  |
|                                                                                                    |                       |                   |                    |                                                                                                    |  |  |  |  |  |  |  |
|                                                                                                    |                       |                   | L RIGHTS RESER     |                                                                                                    |  |  |  |  |  |  |  |

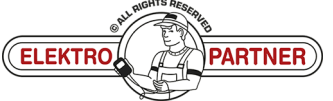

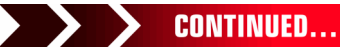

## ELEKTRO PARTNER BULLETIN

Page 6 of 9

č

#### SOLUTION CONTINUED:

#### Employee:

#### **Open TEXA diagnostic tool.**

- Tap the person in the right corner
- Log in as a different user

| TEXA      | ←                                 | 🔿 ଜ ኖ 📀                  |                                  |                                                                                                    | IDC5 v.76.0.1 📯 🗙 |
|-----------|-----------------------------------|--------------------------|----------------------------------|----------------------------------------------------------------------------------------------------|-------------------|
|           | <b>60-01</b> ☆                    | Menu                     | 2                                | VCI 6                                                                                                    | forbinder         |
| Diag      | <u>Anose</u>                      |                          | E<br>Adas                        | Authenticator                                                                                               | )<br>Is           |
|           | Diagnose                          | Mileage and VIN<br>check | Videokamera/radar<br>kalibrering | Sørg for at du bruger den tilsvarende bruger som påkrævet af producenterne af<br>sikkerhedsmæssige årsager. | is                |
|           | Ô                                 | •                        | (?)<br>WEB                       | Fjern MASTER USER Fjern Fjern Fjern Fjern                                                                   |                   |
| Pro<br>tr | ogrammering af<br>ansporttilstand | Special Functions        | Løste fejl                       | R MASTER USER log ind som                                                                                   |                   |
| Link      | s og andre funkti                 | oner                     |                                  | i)uni                                                                                                    |                   |
|           | (D) <br>Ø                         |                          |                                  | Log ind som en anden bruger 2 Brugerkonfigurationen i myTEXA                                                |                   |

#### Use email and password to log in.

|                                                                | → ⋒ ீ 📀                  | port                                         |            |                                         |                    | IDC5 v.76.0.1 8 ×      |
|----------------------------------------------------------------|--------------------------|----------------------------------------------|------------|-----------------------------------------|--------------------|------------------------|
| Diagnose                                                       |                          | ¥⊚<br>Adas                                   | Authentica | din konto                               | ×<br>×<br>ØØ       | VCI forbindelse: SMART |
| Diagnose                                                       | Mileage and VIN<br>check | Videokamera/radar<br>kalibrering<br>?<br>WEB | Sørg       | Log på<br>Log på med din e-mailadresse  | e af ring af sprog | TPMS                   |
| Programmering af<br>transporttilstand<br>Links og andre funkti | Special Functions        | Løste fejl                                   | Re         | Har du glemt din adgangskodež<br>Log på | n Anders           |                        |
| (DU<br>æ                                                       |                          |                                              |            |                                         | myTEXA             |                        |

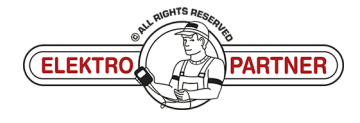

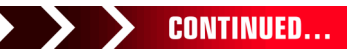

### ELEKTRO PARTNER BULLETIN

Page 7 of 9

#### SOLUTION CONTINUED:

#### Log in via 2-factor authentication on smartphone.

If you do not already have an "Authenticator App" from either Google or Microsoft, they can be downloaded from the App store or Google store.

This example uses the Authenticator App from Microsoft.

- 1. Google Authenticator
- 2. Microsoft Authenticator
- 3. Once the application is installed on the Smartphone, one must select verified IDs
- 4. Press Scan QR Code

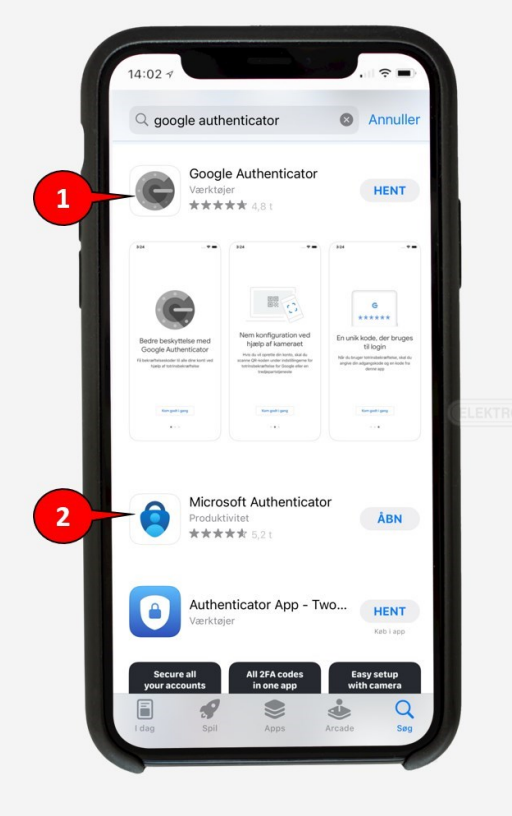

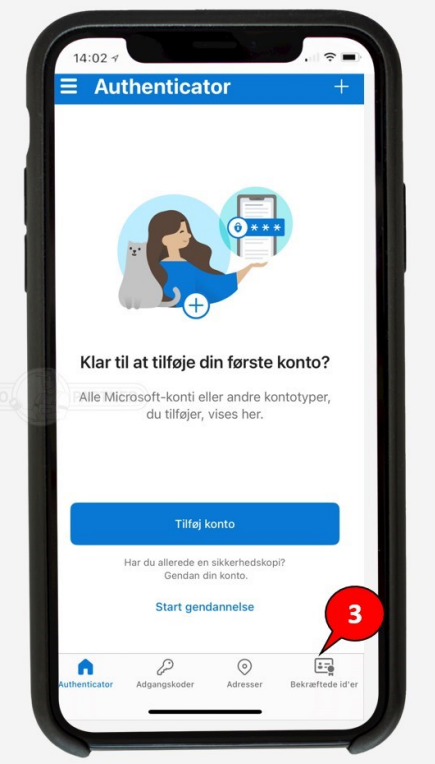

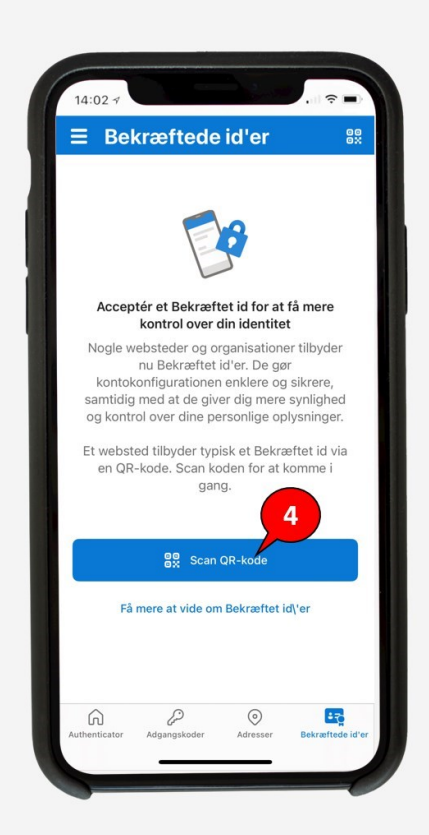

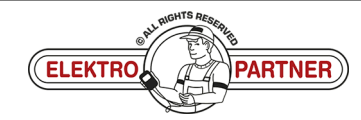

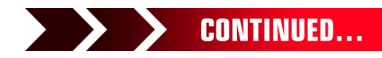

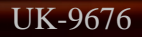

TEXA

## **ELEKTRO PARTNER** BULLETIN

-

### SOLUTION CONTINUED: The QR code is scanned from TEXA with the Authenticator App. IDC5 v.76.0.0 X 🥿 🔶 🔶 😐

|                     | 40-01              | ☆ )Menu )Diagnose )Personvogne )VOLKSWAGEN )ID.3 (20>] (E11) )electric )Type 2 EBJA (70-110 kW) [/20>] ) |                                   | $\downarrow$ |
|---------------------|--------------------|----------------------------------------------------------------------------------------------------|-----------------------------------|--------------|
| S <sup>O</sup> Manu | uel identifikation | VIN: WWWZZZEIZLP                                                                                         |                                   |              |
| Auto-               | -diagnose          | Auto-diagnose                                                                                            | ×                                 |              |
| E Kort              |                    | Download the Microsoft Authenticator using the download                                                  | VCI forbindelse: SMART            |              |
| O Teknis            | ske data og tjek   | Global system scan Handling ap of your choice.                                                           |                                   |              |
| Passth              | hru                | Sørg any of the methods below to continue with enrollin                                                  | ie af                             |              |
| (R) Kunde           | lestyring          | TG53s C Scan the QR code                                                                                 |                                   |              |
| Eộ iSupp            | port               |                                                                                                    | San a Anders                      |              |
| Canal Løste         | fejl               |                                                                                                    |                                   |              |
|                     |                    |                                                                                                    |                                   |              |
|                     |                    | Mileage and VIN check                                                                                    |                                   |              |
|                     |                    | Diagnose efter system                                                                                    |                                   |              |
|                     |                    | 2 0001 Elektrisk motor styreenhed                                                                        |                                   |              |
|                     |                    | O003 ABS     Still having trouble?                                                                       |                                   |              |
|                     |                    | 🛃 0006 Sædejustering, passagersi Log ind :                                                               | myTEXA                            |              |
|                     |                    | * 0008 Air condition enhed 💿                                                                             |                                   |              |
|                     |                    | 2 0009 Kontrolpanel                                                                                      |                                   |              |
|                     |                    | 2 0013 Afstandskontrol                                                                                   |                                   |              |
| 29/03/              | /2023 13:05        |                                                                                                    | © copyright and database right 20 | 016-2023     |

In future, the procedure below must be completed every time you log in to myTEXA on the TEXA diagnostic tool.

Authenticator App will now show a rolling code that changes every 30 seconds. Enter the code in TEXA and then log in.

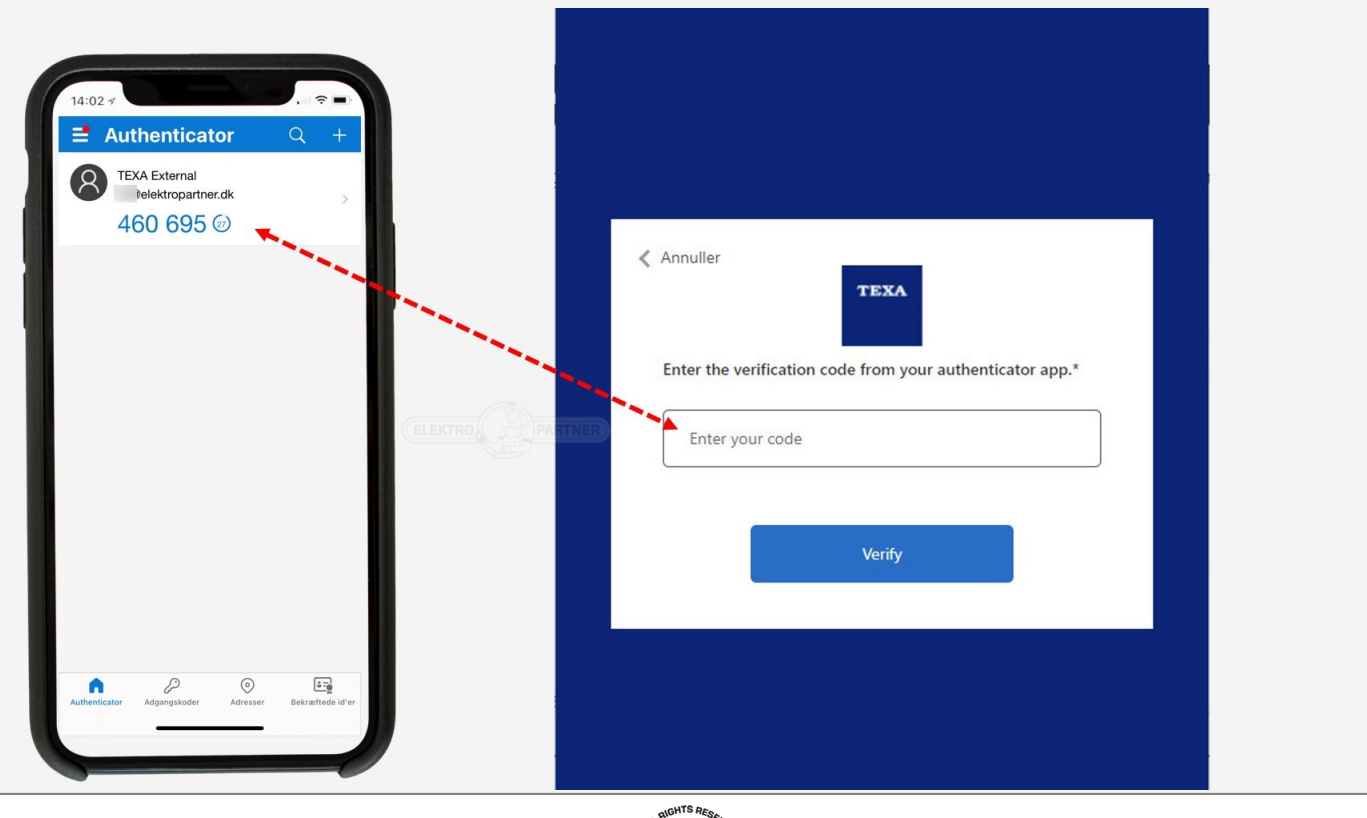

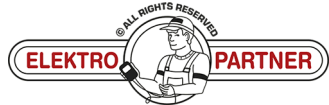

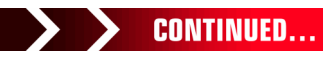

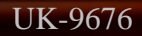

## **ELEKTRO PARTNER**

Page 9 of 9

ě

### BULLETIN

#### SOLUTION CONTINUED:

It is now confirmed that the configuration has completed successfully. Pin code may be required. This pin code must be made by the workshop manager. See bulletin No. 9263 page 12.

|                                       | → û ° 📀                  |                                  |                                                                                                    | IDC5 v.76.0.1 📯 🗙      |
|---------------------------------------|--------------------------|----------------------------------|----------------------------------------------------------------------------------------------------|------------------------|
| Diagnose                              |                          |                                  |                                                                                                    | VCI forbindelse: SMART |
|                                       |                          | io<br>adas                       | Authenticator                                                                                                    | (!)<br>TPMS            |
| Diagnose                              | Mileage and VIN<br>check | Videokamera/radar<br>kalibrering | ring af sprog                                                                                                    | трмѕ                   |
| Ô                                     | <b>(</b> +)              | (?)<br>WEB                       | Niveau 2 sikkerhedskonfiguration                                                                                                    |                        |
| Programmering af<br>transporttilstand | Special Functions        | Løste fejl                       | Pinkode kan være påkrævet til kritiske handlinger såsom gateway-oplåsning eller aktivering<br>af andre funktioner.<br>På denne måde er det kun dig, der har adgang til disse funktioner.<br>Under alle omstændigheder kan du aktivere det fra indstillingerne for IDCS |                        |
| Links og andre funkti                 | oner                     |                                  | Konfiguration fuldført med succes!                                                                                                    |                        |
| (D))<br>( <b>P</b> )                  |                          |                                  | Kontigurêr PiNkode                                                                                                    |                        |

#### You are now logged in.

| TE  |                       | → 값 ் ○                  |            |                   |                           |                             |  | IDC5 v.76.         | 0.1 A X    |
|-----|-----------------------|--------------------------|------------|-------------------|---------------------------|-----------------------------|--|--------------------|------------|
|     | Diagnose              | _                        |            |                   |                           |                             |  | VCI forbindelse: s | <u></u> А  |
|     | Diagnose              |                          |            |                   |                           |                             |  | (dame)             | []+ Logout |
|     | Q                     |                          |            | ିନ୍ଦୁ             | <u>**</u><br>-+           | ©¢]                         |  |                    |            |
|     |                       |                          |            |                   |                           |                             |  |                    |            |
|     | Diagnose              | Mileage and VIN<br>check |            | Elbiler           | Udskiftning af<br>batteri | Bremse Klods<br>Udskiftning |  |                    |            |
|     |                       | •<br>•                   | (?)<br>WEB | PDF<br>XML        |                           | /i\                         |  |                    |            |
|     |                       | Special Functions        | Løste fejl | Report repository | EOBD Protokol             | Test kørsel                 |  |                    |            |
|     | Links og andre funkti | oner                     |            |                   |                           |                             |  |                    |            |
|     |                       |                          |            | TEXA              |                           |                             |  |                    |            |
| See | e also bulle          | etin No. 96              | 34.        |                   |                           |                             |  |                    |            |

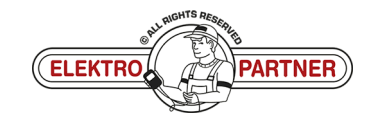